# Netsurion. EventTracker\*

# Integrate Comodo Endpoint Protection

EventTracker v9.2 and later

Publication Date: December 28, 2020

## Abstract

This guide provides instructions to retrieve the **Comodo Endpoint Protection** events. Once **EventTracker** is configured to collect and parse these logs, the dashboard and reports can be configured to monitor **Comodo Endpoint Protection**.

### Scope

The configuration details in this guide are consistent with EventTracker version 9.2 or above and **Comodo Endpoint Protection.** 

# Audience

Administrators who are assigned the task to monitor **Comodo Endpoint Protection** events using EventTracker.

The information contained in this document represents the current view of Netsurion on the issues discussed as of the date of publication. Because Netsurion must respond to changing market conditions, it should not be interpreted to be a commitment on the part of Netsurion, and Netsurion cannot guarantee the accuracy of any information presented after the date of publication.

This document is for informational purposes only. Netsurion MAKES NO WARRANTIES, EXPRESS OR IMPLIED, AS TO THE INFORMATION IN THIS DOCUMENT.

Complying with all applicable copyright Comodo EP is the responsibility of the user. Without limiting the rights under copyright, this paper may be freely distributed without permission from Netsurion, if its content is unaltered, nothing is added to the content and credit to Netsurion is provided.

Netsurion may have patents, patent applications, trademarks, copyrights, or other intellectual property rights covering subject matter in this document. Except as expressly provided in any written license agreement from Netsurion, the furnishing of this document does not give you any license to these patents, trademarks, copyrights, or other intellectual property.

The example companies, organizations, products, people and events depicted herein are fictitious. No association with any real company, organization, product, person or event is intended or should be inferred.

© 2020 Netsurion. All rights reserved. The names of actual companies and products mentioned herein may be the trademarks of their respective owners.

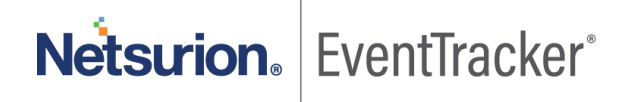

# Table of Contents

| Intr        | oduction                                                                                                    | 3                                                                                                    |
|-------------|----------------------------------------------------------------------------------------------------|----------------------------------------------------------------------------------------------------|
| Prei        | requisites                                                                                                    | 3                                                                                                    |
| Con         | figuring Comodo Endpoint Protection logging                                                                                                | 3                                                                                                    |
| Eve<br>4.1  | ntTracker Knowledge Pack<br>Categories                                                                                                    | 7<br>7                                                                                                    |
| 4.2         | Alerts                                                                                                    | 8                                                                                                    |
| 4.3         | Reports                                                                                                    | 8                                                                                                    |
| 4.4         | Dashboards                                                                                                    | 12                                                                                                    |
| Imp<br>5.1  | orting knowledge pack into EventTracker<br>Categories                                                                                      | 16<br>17                                                                                                    |
| 5.2         | Alerts                                                                                                    | 18                                                                                                    |
| 5.3         | Flex Reports                                                                                                    | 19                                                                                                    |
| 5.4         | Knowledge Objects                                                                                                    | 20                                                                                                    |
| 5.5         | Dashboards                                                                                                    | 21                                                                                                    |
| Veri<br>6.1 | ifying knowledge pack in EventTracker<br>Categories                                                                                        | 23<br>23                                                                                                    |
| 6.2         | Alerts                                                                                                    | 24                                                                                                    |
| 6.3         | Flex Reports                                                                                                    | 24                                                                                                    |
| 6.4         | Knowledge Objects                                                                                                    | 25                                                                                                    |
| 6.5         | Dashboards                                                                                                    | 25                                                                                                    |
|             | Intr<br>Prei<br>Con<br>Eve<br>4.1<br>4.2<br>4.3<br>4.4<br>Imp<br>5.1<br>5.2<br>5.3<br>5.4<br>5.5<br>Ver<br>6.1<br>6.2<br>6.3<br>6.4<br>6.5 | Introduction<br>Prerequisites<br>Configuring Comodo Endpoint Protection logging<br>EventTracker Knowledge Pack<br>4.1 Categories<br>4.2 Alerts<br>4.3 Reports<br>4.4 Dashboards<br>Importing knowledge pack into EventTracker<br>5.1 Categories<br>5.2 Alerts<br>5.3 Flex Reports<br>5.4 Knowledge Objects<br>5.5 Dashboards<br>Verifying knowledge pack in EventTracker<br>6.1 Categories<br>6.2 Alerts<br>6.3 Flex Reports<br>6.4 Knowledge Objects<br>6.5 Dashboards |

Netsurion. EventTracker

# 1. Introduction

Comodo Endpoint Protection (EP) is a powerful event analysis tool that provides real-time monitoring and detection of malicious events on Windows endpoints. Endpoint Protection allows you to view the threats in a detailed timeline while instantly alerts about an attack.

Comodo Endpoint protection agent writes events automatically on Windows event viewer. EventTracker agent picks logs and sends to EventTracker. Comodo sends events like antivirus scan, HIPS, HIDS, containment, file rating, autorun, and configuration changes. Generates reports on potentially unwanted applications, antivirus scan detail, file rating, intrusion activities, configuration changes on Endpoint, alerts, threats detected, and unwanted files removed, etc. It contains username, client IP address, status, action, file path, file name, and hash. Graphically displays threat detected by file name, device name, device IP, file management Intrusion detected by filename, etc.

# 2. Prerequisites

- Comodo Endpoint Manager should be installed.
- Administrative access on Comodo EP Console.
- EventTracker agent should be installed on the system where comodo agent is installed.

**Note**: Comodo Endpoint Protection cloud platform send logs using syslog if EventTracker have the public IP address.

# 3. Configuring Comodo Endpoint Protection logging

#### Configuring Syslog Message Forwarding for windows:

- 1. Log in to Comodo Endpoint Agent console.
- 2. Click Settings > General Settings > Logging.

Netsurion. EventTracker<sup>®</sup>

| allow you to manage re  | and a start start start file                                                                                                    |                                                                                                    |                                                                                                    | ^                                                                                                    |
|-------------------------|----------------------------------------------------------------------------------------------------|----------------------------------------------------------------------------------------------------|----------------------------------------------------------------------------------------------------|----------------------------------------------------------------------------------------------------|
| allow you to manage re  | a second to be and second at the back of the                                                                                           | 1021                                                                                                    |                                                                                                    |                                                                                                    |
| UC.                     | ecording of critical events like                                                                                                    | e malware                                                                                                    | events,                                                                                                    |                                                                                                    |
| l log database (COMOD   | O format)                                                                                                    |                                                                                                    |                                                                                                    |                                                                                                    |
| og server               |                                                                                                    |                                                                                                    |                                                                                                    |                                                                                                    |
|                         | Port 514                                                                                                    |                                                                                                    |                                                                                                    |                                                                                                    |
| ote server (JSON format | 1)                                                                                                    |                                                                                                    |                                                                                                    |                                                                                                    |
|                         | Port 0                                                                                                    |                                                                                                    |                                                                                                    |                                                                                                    |
|                         |                                                                                                    |                                                                                                    |                                                                                                    |                                                                                                    |
| file (CEF format)       |                                                                                                    |                                                                                                    |                                                                                                    |                                                                                                    |
|                         | Browse                                                                                                    |                                                                                                    |                                                                                                    |                                                                                                    |
| dows Event Log          |                                                                                                    |                                                                                                    |                                                                                                    | 1                                                                                                    |
| agement                 |                                                                                                    |                                                                                                    |                                                                                                    |                                                                                                    |
| aches 100 MB            |                                                                                                    |                                                                                                    |                                                                                                    |                                                                                                    |
| ating it removing the o | ldest records                                                                                                    |                                                                                                    |                                                                                                    |                                                                                                    |
| t<br>H<br>H<br>H        | og server<br>lote server (JSON formal<br>file (CEF format)<br>idows Event Log<br>hagement<br>eaches 100 MB<br>dating it removing the o | og server Port 514 Note server (JSON format) Port  Port  file (CEF format) Browse Ndows Event Log Nagement eaches 100 MB dating it removing the oldest records OK | og server Port 514 Note server (JSON format) Port 0 file (CEF format) Ndows Event Log Nagement eaches 100 MB dating it removing the oldest records OK | og server Port 514  iote server (JSON format) Port   file (CEF format) Browse  idows Event Log hagement eaches 100 MB dating it removing the oldest records  OK CANCEL |

Figure 1

- 3. Enable Write to Windows Event Log. (Default = Enabled)
- 4. Click OK.

Configuring Syslog Message Forwarding for Linux and Mac:

#### Method 1

- 1. Log in to Comodo Endpoint Agent console.
- 2. Click Settings > General Settings > Logging. (as shown in Figure 1).
  - Enable Write to Syslog server.
  - Enter EventTracker manager IP in Host.

#### Method 2

- 1. Log in to Comodo Cloud Platform from the admin account.
- 2. Click Application > Endpoint Protection.

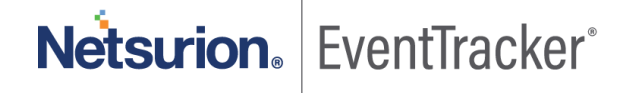

4

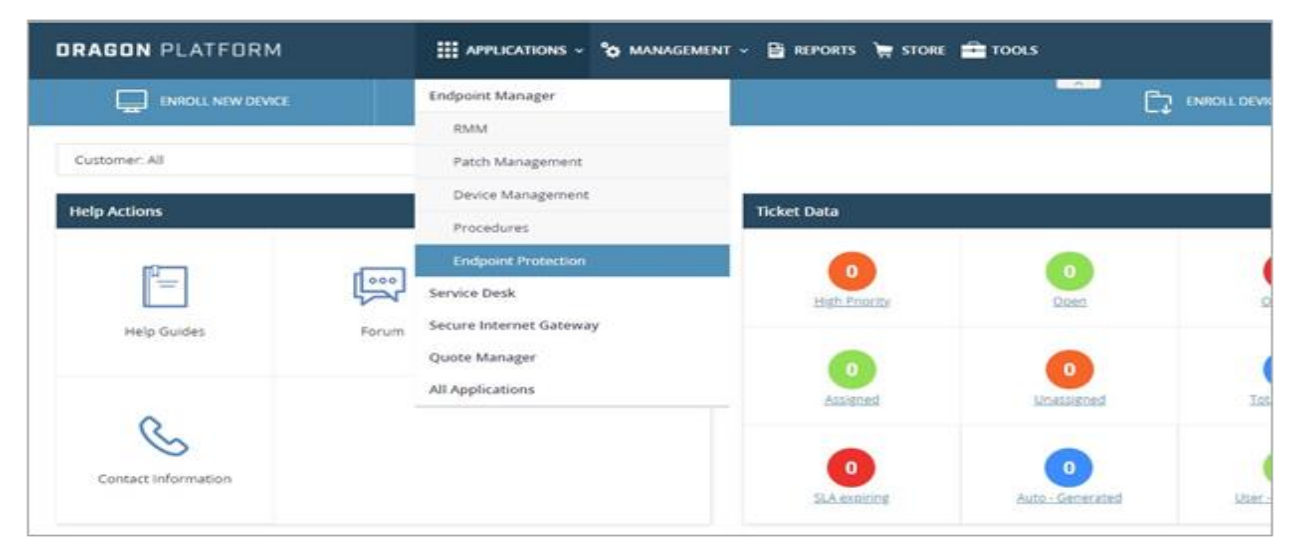

Figure 2

3. From the sidebar, click Configuration Template > Profiles.

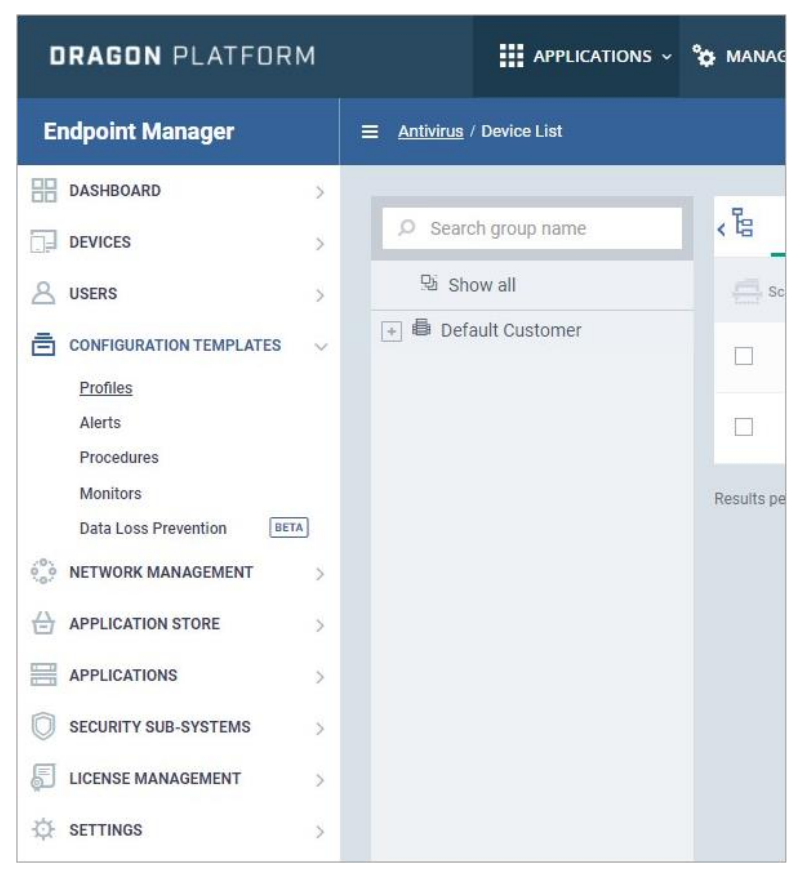

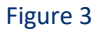

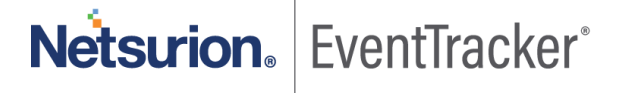

4. Select the Linux or Mac Profile used in the organization.

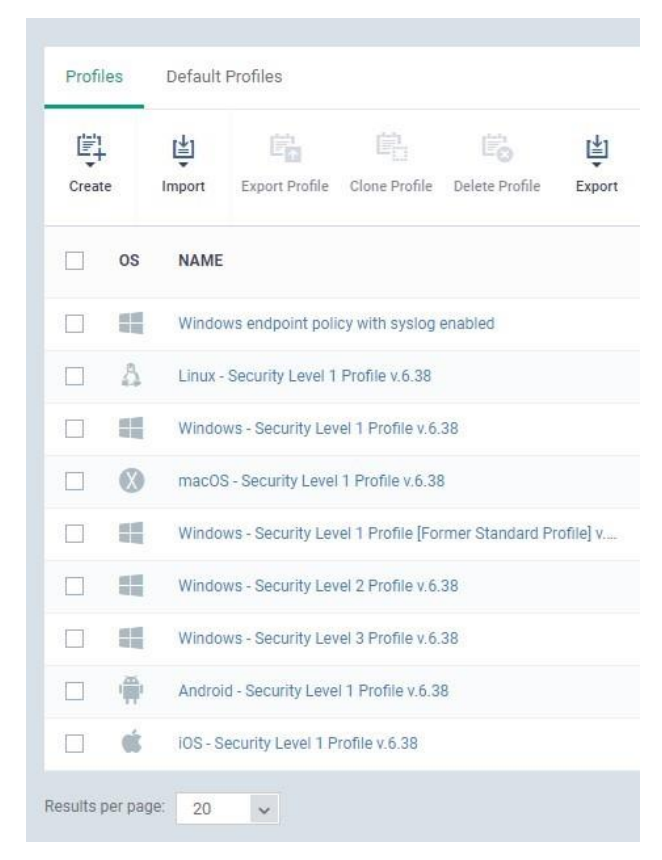

Figure 4

5. Go to Logging Settings. Click Edit.

| Add Profile Export Profile Close Profile Delete Profile Make Default                  |                 |
|---------------------------------------------------------------------------------------|-----------------|
|                                                                                       |                 |
| General Antivirus Updates Logging Settings Client Access Control UI Settings Valkyrie |                 |
| Logging Settings                                                                      | 🍞 Edit 🔋 Delete |
| Write to local log database (COMODO format)<br>Enabled                                |                 |
| Write to Systog Server (CEF format)<br>Disabled                                       |                 |
| Host<br>Not set                                                                       |                 |
| Port 514                                                                              |                 |
| Write to Log File (CEF format)<br>Disabled                                            |                 |
| Path<br>Not set                                                                       |                 |
| Log file size (MB)<br>100                                                             |                 |
| Action when file log reaches limit<br>Keep on updating and remove the oldest one      |                 |
|                                                                                       |                 |

Figure 5

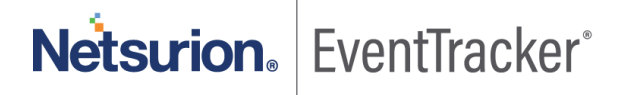

6. Enable Write to Syslog.

Logging Settings Client Access Control UI Settings

7. Enter the EventTracker Manager Public IP in host.

Vallevrie

8. Click Save.

| Logging Settings                            | 🕲 Cancel 🖺 Sa |
|---------------------------------------------|---------------|
| Write to local log database (COMODO format) |               |
| Write to Syslog Server (CEF format)         |               |
| Host*                                       |               |
|                                             |               |
|                                             |               |
| 191                                         |               |
| 314                                         |               |
| Write to Log File (CEF format)              |               |
| Path                                        |               |
|                                             |               |
| an file ulas (MD)                           |               |
| 300                                         |               |
| 100                                         |               |
| Action when file log reaches limit          |               |
| Keep on updating and remove the oldest one  |               |
| Move it to the folder                       |               |
|                                             |               |

Figure 6

# 4. EventTracker Knowledge Pack

Once Comodo EP events are enabled and Comodo EP events are received in EventTracker, alerts, and reports can be configured in EventTracker.

The following knowledge packs are available in EventTracker to support Comodo EP monitoring.

### 4.1 Categories

- **Comodo EP: Antivirus scan activities** This category provides events information related to antivirus scan detail.
- Comodo EP: Autorunning process This category provides events information related to the process running automatically.
- **Comodo EP: Configuration changes** This category provides events information related to Comodo Endpoint configuration changes.
- **Comodo EP: File rating** This category provides events information related to the application by file rating as unrecognized, malicious, and trusted.

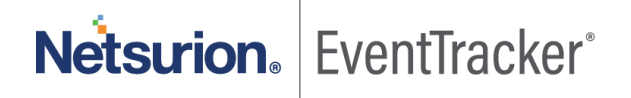

- **Comodo EP: Intrusion prevention system activities** This category provides event information related to hosting intrusion prevention system activities.
- **Comodo EP: Unknown or potentially unsafe application** This category provides events information related to unknown or potentially unsafe application detail.

# 4.2 Alerts

- **Comodo EP: Configuration changes** This alert will trigger whenever the Comodo Endpoint configuration changes.
- **Comodo EP: Threat detected** This alert will trigger whenever a threat is detected on the host.
- **Comodo EP: Unrecognized files removed** This alert will trigger whenever the Comodo Endpoint removes the unrecognized file on the host.

# 4.3 Reports

**Comodo EP - Autorunning process –** This report provides information related to the running process automatically in the host. It shows details like file path, file hash, reason, and IP address.

Log\_sample

Nov 30 2020 13:02:21 0000 WIN-MCKKRLN6KOI CEF:0|comodo|cis.cas.endpoint|12.5.0.8351|D3287774-7AA1-4731-B6D2-017AB3A83F08|Autorun Event|5|act=Scheduled<space>Task reason=Ignore cat=autorun cs1Label=modifier cs1=SYSTEM cs2Label=location

cs2=C:\Program<space>Files<space>(x86)\Prism<space>Microsystems\EventTracker\ScheduledActionScripts\U nknownProcessExport.bat cs3Label=context cs3=Antivirus<space>Scan cs4Label=status cs4=Success fileHash=F62769AAD1C5A14EB0930F901BDEC9EF33B1FEC9 dvchost=WIN-MCKKRLN6KOI dvc=172.29.9.183 deviceExternalId=B6593A8AE71A5F0F99A6A81DDF32F8B4BC4FCA25

#### Sample\_Report

| LogTime                | Computer             | IP Address   | File Path                                                                                                    | Context                       | Modified by | File Hash                                    | Reason |
|------------------------|----------------------|--------------|----------------------------------------------------------------------------------------------------|-------------------------------|-------------|----------------------------------------------|--------|
| 12/15/2020 07:08:04 PM | WKSTS3W21\COMODO_EDR | 172.29.9.183 | C:\Program <space>Files<space>(<br/>x86)\Prism<space>Microsystems\<br/>EventTracker\ScheduledActionScri<br/>pts\ETSFeedsImport.bat</space></space></space>      | Antivirus <space>Scan</space> | SYSTEM      | A8D0625FF8FB6FAF1469C93852<br>6B9429E7E3541E | Ignore |
| 12/15/2020 07:08:04 PM | WKSTS3W21\COMODO_EDR | 172.29.9.181 | C:\Program <space>Files<space>(<br/>x86)\Prism<space>Microsystems\<br/>EventTracker\ScheduledActionScri<br/>pts\TargetsReportExport.bat</space></space></space> | Antivirus <space>Scan</space> | SYSTEM      | 564EC1CD1A633FF062E9A3E8AC<br>01894B4F4891AB | Ignore |

Figure 7

 Comodo EP - Configuration changes - This report provides information related to configuration changes on Comodo Endpoint protection. It provides information like IP address, old value, new value, reason, action, and context.

Log\_Sample

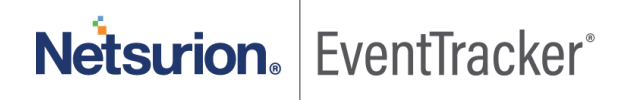

Nov 30 2020 09:04:15 0000 WIN-MCKKRLN6KOI CEF:0|comodo|cis.cas.endpoint|12.5.0.8351|17C8EA70-EBF0-4E26-8235-DFD7410AA9E4|Configuration changes|5|act=Option<space>Changed reason=Administrator cat=configuration cs1Label=obj\_type cs1=Containment:<space>Virtual<space>Desktop<space>password cs2Label=old\_value cs2=\*\*\* cs3Label=new\_value cs3=\*\*\* dvchost=WIN-MCKKRLN6KOI dvc=172.29.9.183 deviceExternalId=B6593A8AE71A5F0F99A6A81DDF32F8B4BC4FCA25

#### Sample\_Report

| LogTime                | Computer            | Action  | IP Address   | Context                                          | Old Value                                                                                                    | New Value                                                                     | Reason        |
|------------------------|---------------------|---------|--------------|--------------------------------------------------|----------------------------------------------------------------------------------------------------|-------------------------------------------------------------------------------|---------------|
| 12/15/2020 07:08:25 PM | WKSTS32W/COMODO_EDR | Removed | 172.29.9.183 | HIPS <space>Protected<space>CO</space></space>   | <object<space>UID\="{6B41FB88-48F2-4C8C-</object<space>                                                                                           |                                                                               | Administrator |
|                        |                     |         |              | M <space>Interface</space>                       | 9B74-                                                                                                    |                                                                               |               |
|                        |                     |         |              |                                                  | F77FCF51B2D9}" <space>Flags\="1"<space>De</space></space>                                                                                         |                                                                               |               |
|                        |                     |         |              |                                                  | viceName\="Internet <space>Explorer/Windows</space>                                                                                               |                                                                               |               |
|                        |                     |         |              |                                                  | <space>Shell"<space>/&gt;</space></space>                                                                                                    |                                                                               |               |
| 12/15/2020 07:08:25 PM | WKSTS32W/COMODO_EDR | Changed | 172.29.9.181 | Detect <space>shellcode<space>in</space></space> | <object<space>UID\="{2BC1F438-A318-4CCC-</object<space>                                                                                           | <object<space>UID\="{2BC1F438-A318-</object<space>                            | Administrator |
|                        |                     |         |              | jection: <space>Exclusion</space>                | A065-                                                                                                    | 4CCC-A065-                                                                    |               |
|                        |                     |         |              |                                                  | 86425D4B75E5}" <space>Name\="Unrecognize</space>                                                                                                  | 86425D4B75E5}" <space>Name\="Unreco</space>                                   |               |
|                        |                     |         |              |                                                  | d <space>Files<space>Scan"<space>Enabled\=</space></space></space>                                                                                | gnized <space>Files<space>Scan"<spac< td=""><td></td></spac<></space></space> |               |
|                        |                     |         |              |                                                  | "true" <space>Flags\="0"<space>ScheduleType</space></space>                                                                                       | e>Enabled\="true" <space>Flags\="0"<sp< td=""><td></td></sp<></space>         |               |
|                        |                     |         |              |                                                  | \="4" <space>ScheduleDoW\="0"<space>Sched</space></space>                                                                                         | ace>ScheduleType\="4" <space>Schedul</space>                                  |               |
|                        |                     |         |              |                                                  | uleDoM\="0" <space>ScheduleFlags\="1"<space< td=""><td>eDoW\="0"<space>ScheduleDoM\="0"<s< td=""><td></td></s<></space></td></space<></space>     | eDoW\="0" <space>ScheduleDoM\="0"<s< td=""><td></td></s<></space>             |               |
|                        |                     |         |              |                                                  | >ScheduleOrdinaryDoW\="0" <space>UseMaint</space>                                                                                                 | pace>ScheduleFlags\="1" <space>Sched</space>                                  |               |
|                        |                     |         |              |                                                  | enanceMode\="true" <space>ScheduleTime\="1</space>                                                                                                | uleOrdinaryDoW\="0" <space>UseMainte</space>                                  |               |
|                        |                     |         |              |                                                  | 606651200"> <targets<space>/&gt;<regions><re< td=""><td>nanceMode\="true"<space>ScheduleTim</space></td><td></td></re<></regions></targets<space> | nanceMode\="true" <space>ScheduleTim</space>                                  |               |
|                        |                     |         |              |                                                  | gion <space>UID\="{0DA18181-F7D2-4E43-</space>                                                                                                    | e\="1606737600"> <targets<space>/&gt;<r< td=""><td></td></r<></targets<space> |               |
|                        |                     |         |              |                                                  | 8871-                                                                                                    | egions> <region<space>UID\="{0DA1818</region<space>                           |               |
|                        |                     |         |              |                                                  | CB0A805D5667}" <space>/&gt;<scans< td=""><td>1-F7D2-4E43-8871-</td><td></td></scans<></space>                                                     | 1-F7D2-4E43-8871-                                                             |               |
|                        |                     |         |              |                                                  | ettings <space>Flags\="672"<space>MaxScanFi</space></space>                                                                                       | CB0A805D5667}" <space>/&gt;&lt;</space>                                       |               |
|                        |                     |         |              |                                                  | leSize\="40" <space>HeurLevel\="1"<space>Sc</space></space>                                                                                       | ScanSettings <space>Flags\="672"<spac< td=""><td></td></spac<></space>        |               |
|                        |                     |         |              |                                                  | anPriority\="65536" <space>DefaultAction\="655</space>                                                                                            | e>MaxScanFileSize\="40" <space>HeurL</space>                                  |               |
|                        |                     |         |              |                                                  | 37" <space>AVProfileDetectUnwantApp\="true"</space>                                                                                               | evell="1" <space>ScanPriority\="65536"&lt;</space>                            |               |
|                        |                     |         |              |                                                  | <space>ScanAutoruns\="true"<space>Autorun</space></space>                                                                                         | space>DefaultAction\="65537" <space>A</space>                                 |               |
|                        |                     |         |              |                                                  | sCleanAction\="0" <space>ScanTimeout\="9"<s< td=""><td>VProfileDetectUnwantApp\="true"<space< td=""><td></td></space<></td></s<></space>          | VProfileDetectUnwantApp\="true" <space< td=""><td></td></space<>              |               |
|                        |                     |         |              |                                                  | pace>/>                                                                                                    | >ScanAutoruns\="true" <space>Autoruns</space>                                 |               |
|                        |                     |         |              |                                                  |                                                                                                    | CleanAction\="0" <space>ScanTimeout\="</space>                                |               |
|                        |                     |         |              |                                                  |                                                                                                    | 9" <space>/&gt;</space>                                                       |               |

#### Figure 8

• **Comodo EP** - **Unknown and potentially unsafe applications** - This report provides information related to unknown or potentially unsafe applications. It provides information like IP address, file path, parent path, file rating, reason, device name, and device external id.

#### Log\_Sample

Nov 30 2020 11:46:30 0000 WIN-MCKKRLN6KOI CEF:0|comodo|cis.cas.endpoint|12.5.0.8351|BE6DE3B3-4677-4B87-A837-F887F517EB70|Containment Event|5|filePath=C:\Windows\System32\dllhost.exe fname=dllhost.exe act=Run<space>Virtually cat=containment reason=Contained<space>Process cs1Label=rating cs1=Trusted cs2Label=parent\_path cs2= cs3Label=parent\_hash cs3= dvchost=WIN-MCKKRLN6KOI dvc=172.29.9.183 deviceExternalId=B6593A8AE71A5F0F99A6A81DDF32F8B4BC4FCA25

Sample\_Report

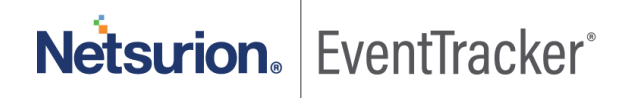

| LogTime                | Computer            | IP Address  | File Path                                        | Parent Path                    | Rating       |
|------------------------|---------------------|-------------|--------------------------------------------------|--------------------------------|--------------|
| 12/15/2020 07:08:25 PM | WKSTS345\COMODO_EDR | 10.12.30.43 | C:\Program <space>Files<space>(x</space></space> | C:\Windows\explorer.exe        | Unrecognized |
|                        |                     |             | 86)\Prism <space>Microsystems\Ev</space>         |                                |              |
|                        |                     |             | entTracker\Agent\Integrator\Micros               |                                |              |
|                        |                     |             | oft <space>365\Microsoft<space>3</space></space> |                                |              |
|                        |                     |             | 65 <space>Integrator.exe</space>                 |                                |              |
| 12/15/2020 07:08:25 PM | WKSTS345\COMODO_EDR | 10.12.30.43 | C:\Windows\System32\conhost.ex                   | C:\Windows\Microsoft.NET\Frame | Trusted      |
|                        |                     |             | e                                                | work64\v4.0.30319\csc.exe      |              |
| 12/15/2020 07:08:25 PM | WKSTS345\COMODO_EDR | 10.12.30.43 | C:\Windows\Microsoft.NET\Frame                   |                                | Trusted      |
|                        |                     |             | work64\v4.0.30319\cvtres.exe                     |                                |              |
| 12/15/2020 07:08:25 PM | WKSTS345\COMODO_EDR | 10.12.30.43 | C:\Windows\Microsoft.NET\Frame                   |                                | Trusted      |
|                        |                     |             | work64\v4.0.30319\csc.exe                        |                                |              |
| 12/15/2020 07:08:25 PM | WKSTS345\COMODO_EDR | 10.12.30.43 | C:\Windows\Microsoft.NET\Frame                   | C:\Windows\Microsoft.NET\Frame | Trusted      |
|                        |                     |             | work64\v4.0.30319\cvtres.exe                     | work64\v4.0.30319\csc.exe      |              |

#### Figure 9

• **Comodo EP** - **File rating** - This report provides information related to file rating for applications as trusted, unrecognized, and malicious. It provides information like file path, action, reason, old rating, new rating, source rating, file hash, device name, and device IP.

#### Log\_sample

Nov 30 2020 13:02:21 0000 WIN-MCKKRLN6KOI CEF:0|comodo|cis.cas.endpoint|12.5.0.8351|9FB5B608-55DE-4704-A02C-71BD45426149|Rating

Info |5|filePath=C:\Program<space>Files<space>(x86)\Prism<space>Microsystems\WCWindows\SrvShell.exe fname=SrvShell.exe act=Added cat=rating reason=COMODO cs1Label=old\_rating cs1=Unrecognized cs2Label=new\_rating cs2=Unrecognized cs3Label=src\_rating cs3=FLS<space>(by<space>Vendor) fileHash=7223DAF24C8E8D03320B2EF6685B2779CCB0DB4C dvchost=WIN-MCKKRLN6KOI dvc=172.29.9.183 deviceExternalId=B6593A8AE71A5F0F99A6A81DDF32F8B4BC4FCA25

#### Sample\_Report

| LogTime                | Computer           | IP Address   | File Path                                        | File Name                            | File Hash                   | Old Rating   | New Rating   |
|------------------------|--------------------|--------------|--------------------------------------------------|--------------------------------------|-----------------------------|--------------|--------------|
| 12/15/2020 07:08:04 PM | WKSTS43\COMODO_EDR | 172.29.9.183 | C:\Program <space>Files<space>(x</space></space> | IblocklistBlueTackProxyIPListImport. | A12BE637B3C5609B6D89C913E03 | Trusted      | Trusted      |
|                        |                    |              | 86)\Prism <space>Microsystems\Ev</space>         | bat                                  | 9313BE7B7C84E               |              |              |
|                        |                    |              | entTracker\ScheduledActionScript                 |                                      |                             |              |              |
|                        |                    |              | s\lblocklistBlueTackProxylPListImpo              |                                      |                             |              |              |
|                        |                    |              | rt.bat                                           |                                      |                             |              |              |
| 12/15/2020 07:08:04 PM | WKSTS43\COMODO_EDR | 172.29.9.181 | C:\Program <space>Files<space>(x</space></space> | EventTracker.Reporter.exe            | C371FF495ABF22BB7D129287BF  | Unrecognized | Unrecognized |
|                        |                    |              | 86)\Prism <space>Microsystems\Ev</space>         |                                      | AC42F644FCEAE6              |              |              |
|                        |                    |              | entTracker\AdvancedReports\Even                  |                                      |                             |              |              |
|                        |                    |              | tTracker.Reporter.exe                            |                                      |                             |              |              |
| 12/15/2020 07:08:04 PM | WKSTS43\COMODO_EDR | 172.29.9.183 | C:\Program <space>Files<space>(x</space></space> | IblocklistBlueTackBogonIPListImport  | 6EBE409A44437E86B7E31B506B1 | Trusted      | Trusted      |
|                        |                    |              | 86)\Prism <space>Microsystems\Ev</space>         | .bat                                 | D9930449B2C00               |              |              |
|                        |                    |              | entTracker\ScheduledActionScript                 |                                      |                             |              |              |
|                        |                    |              | s\lblocklistBlueTackBogonIPListImp               |                                      |                             |              |              |
|                        |                    |              | ort.bat                                          |                                      |                             |              |              |

#### Figure 10

 Comodo EP - Host Intrusion Prevention System activities - This report provides information related to intrusion prevention system activities captured by Comodo HIPS. It provides detail like user name, target path, file path, file name, reason, action, user privilege, device IP, etc.
 Log\_Sample

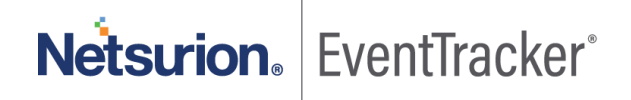

Nov 30 2020 11:46:25 0000 WIN-MCKKRLN6KOI CEF:0|comodo|cis.cas.endpoint|12.5.0.8351|C55C7A22-19CA-4B3A-B9E7-AB9EF20F2CA1|HIPS Event|5|act=terminateProcess reason=detect cat=hips cs1Label=target cs1=C:\Program<space>Files<space>(x86)\Microsoft\Edge\Application\msedge.exe filePath=C:\Program<space>Files<space>(x86)\Microsoft\Edge\Application\msedge.exe suser=Administrator spriv=Administrator deviceNtDomain=WIN-MCKKRLN6KOI ssid=S-1-5-21-470948759-222244469-1961120547-500 fileHash=8F296BECC34DDA167A535C3C3274BF8A965955AD dvchost=WIN-MCKKRLN6KOI dvc=172.29.9.183 deviceExternalId=B6593A8AE71A5F0F99A6A81DDF32F8B4BC4FCA25

#### Sample\_Report

| LogTime                | Computer            | User Name     | Target                                        | File Path                                        | File Name     |
|------------------------|---------------------|---------------|-----------------------------------------------|--------------------------------------------------|---------------|
| 12/15/2020 07:08:51 PM | WKSTS324\COMODO_EDR | Administrator |                                               | C:\Program <space>Files<space>(x</space></space> | nssm.exe      |
|                        |                     |               |                                               | 86)\Prism <space>Microsystems\Ev</space>         |               |
|                        |                     |               |                                               | entTracker\Agent\Integrator\nssm.                |               |
|                        |                     |               |                                               | exe                                              |               |
| 12/15/2020 07:11:01 PM | WKSTS324\COMODO_EDR | kenneth       |                                               | C:\Users\Administrator\Downloads                 | eicar_com.zip |
|                        |                     |               |                                               | \eicar_com.zip                                   |               |
| 12/15/2020 07:12:08 PM | WKSTS324\COMODO_EDR | maya          | C:\Program <space>Files\COMODO\</space>       | C:\Windows\explorer.exe                          | explorer.exe  |
|                        |                     |               | COMODO <space>Internet<space></space></space> |                                                  |               |
|                        |                     |               | Security\cis.exe                              |                                                  |               |
| 12/15/2020 07:12:08 PM | WKSTS324\COMODO_EDR | maxx          | C:\Program <space>Files\COMODO\</space>       | C:\Windows\explorer.exe                          | explorer.exe  |
|                        |                     |               | COMODO <space>Internet<space></space></space> |                                                  |               |
|                        |                     |               | Security\cis.exe                              |                                                  |               |
| 12/15/2020 07:12:54 PM | WKSTS324\COMODO_EDR | Administrator |                                               | C:\Users\Administrator\Downloads                 | eicar_com.zip |
|                        |                     |               |                                               | \eicar_com.zip                                   |               |

#### Figure 11

• **Comodo EP** - **Scan detail** - This report provides information related to Antivirus scan details like action, reason, device name, device IP, scan file count, unrecognized file count, username, etc.

#### Log\_Sample

Nov 30 2020 13:02:21 0000 WIN-MCKKRLN6KOI CEF:0|comodo|cis.cas.endpoint|12.5.0.8351|ACBA8518-B7EB-4E04-A44B-27B6D34F6D5E|Antivirus scan|6|act=scan reason=av\_unrecognized\_files\_scan cat=av cs1Label=second\_cat cs1=av cs2Label=total cs2=380 cs3Label=found cs3=4 cs4Label=complete\_code cs4=0 suser=SYSTEM start=1606741341000 end=1606741341000 dvchost=WIN-MCKKRLN6KOI dvc=172.29.9.183 deviceExternalId=B6593A8AE71A5F0F99A6A81DDF32F8B4BC4FCA25

#### Sample\_Report

|                     |                                                                                                    |                                                                                                    | Total<br>Files<br>Scann                                                                                                    | Unrecognized                                                                                                    |                                                                                                    |                                                                                                    |
|---------------------|----------------------------------------------------------------------------------------------------|----------------------------------------------------------------------------------------------------|----------------------------------------------------------------------------------------------------|----------------------------------------------------------------------------------------------------|----------------------------------------------------------------------------------------------------|----------------------------------------------------------------------------------------------------|
| Computer            | User Name                                                                                                    | Reason                                                                                                    | ed                                                                                                    | Files count                                                                                                    | IP Address                                                                                                    | Complete Code                                                                                                    |
| WKSTSR45\COMODO_EDR | SYSTEM                                                                                                    | av_quick_scan                                                                                                    | 29016                                                                                                    | 4                                                                                                    | 172.29.9.183                                                                                                    | 0                                                                                                    |
| WKSTSR45\COMODO_EDR | SYSTEM                                                                                                    | av_unrecognized_files_scan                                                                                                    | 343                                                                                                    | 6                                                                                                    | 172.29.9.183                                                                                                    | 0                                                                                                    |
| WKSTSR45\COMODO_EDR | SYSTEM                                                                                                    | av_quick_scan                                                                                                    | 0                                                                                                    | 0                                                                                                    | 172.29.9.183                                                                                                    |                                                                                                    |
| WKSTSR45\COMODO_EDR | SYSTEM                                                                                                    | av_reevaluate_scan                                                                                                    | 0                                                                                                    | 0                                                                                                    | 172.29.9.183                                                                                                    |                                                                                                    |
| WKSTSR45\COMODO_EDR | SYSTEM                                                                                                    | av_reevaluate_scan                                                                                                    | 3                                                                                                    | 0                                                                                                    | 172.29.9.183                                                                                                    | 0                                                                                                    |
|                     | Computer<br>WKSTSR45\COMODO_EDR<br>WKSTSR45\COMODO_EDR<br>WKSTSR45\COMODO_EDR<br>WKSTSR45\COMODO_EDR<br>WKSTSR45\COMODO_EDR | Computer         User Name           WKSTSR45\COMODO_EDR         SYSTEM           WKSTSR45\COMODO_EDR         SYSTEM           WKSTSR45\COMODO_EDR         SYSTEM           WKSTSR45\COMODO_EDR         SYSTEM           WKSTSR45\COMODO_EDR         SYSTEM           WKSTSR45\COMODO_EDR         SYSTEM           WKSTSR45\COMODO_EDR         SYSTEM | ComputerUser NameReasonWKSTSR45\COMODO_EDRSYSTEMav_quick_scanWKSTSR45\COMODO_EDRSYSTEMav_unrecognized_files_scanWKSTSR45\COMODO_EDRSYSTEMav_quick_scanWKSTSR45\COMODO_EDRSYSTEMav_reevaluate_scanWKSTSR45\COMODO_EDRSYSTEMav_reevaluate_scanWKSTSR45\COMODO_EDRSYSTEMav_reevaluate_scan | ComputerUser NameReasonTotal<br>Files<br>Scann<br>edWKSTSR45\COMODO_EDRSYSTEMav_quick_scan29016WKSTSR45\COMODO_EDRSYSTEMav_unrecognized_files_scan343WKSTSR45\COMODO_EDRSYSTEMav_quick_scan0WKSTSR45\COMODO_EDRSYSTEMav_reevaluate_scan0WKSTSR45\COMODO_EDRSYSTEMav_reevaluate_scan3 | ComputerUser NameReasonTotal<br>Files<br>Scann<br>edUnrecognized<br>Files countWKSTSR45\COMODO_EDRSYSTEMav_quick_scan290164WKSTSR45\COMODO_EDRSYSTEMav_unrecognized_files_scan3436WKSTSR45\COMODO_EDRSYSTEMav_quick_scan00WKSTSR45\COMODO_EDRSYSTEMav_reevaluate_scan00WKSTSR45\COMODO_EDRSYSTEMav_reevaluate_scan30 | ComputerUser NameReasonTotal<br>Files<br>Scann<br>edUnrecognized<br>Files countIP AddressWKSTSR45\COMODO_EDRSYSTEMav_quick_scan290164172.29.9.183WKSTSR45\COMODO_EDRSYSTEMav_unrecognized_files_scan3436172.29.9.183WKSTSR45\COMODO_EDRSYSTEMav_quick_scan00172.29.9.183WKSTSR45\COMODO_EDRSYSTEMav_reevaluate_scan00172.29.9.183WKSTSR45\COMODO_EDRSYSTEMav_reevaluate_scan30172.29.9.183 |

Figure 12

# Netsurion. EventTracker<sup>®</sup>

### 4.4 Dashboards

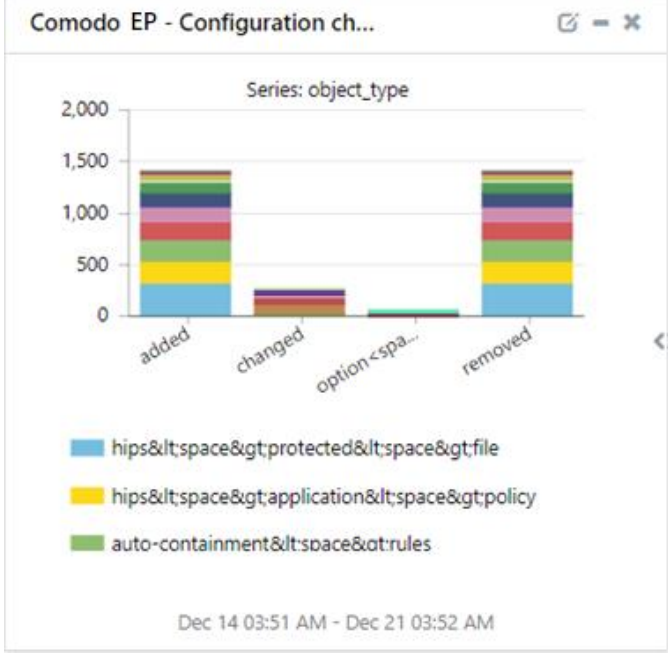

• Comodo EP - Configuration changes

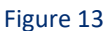

• Comodo EP - Autorunning process

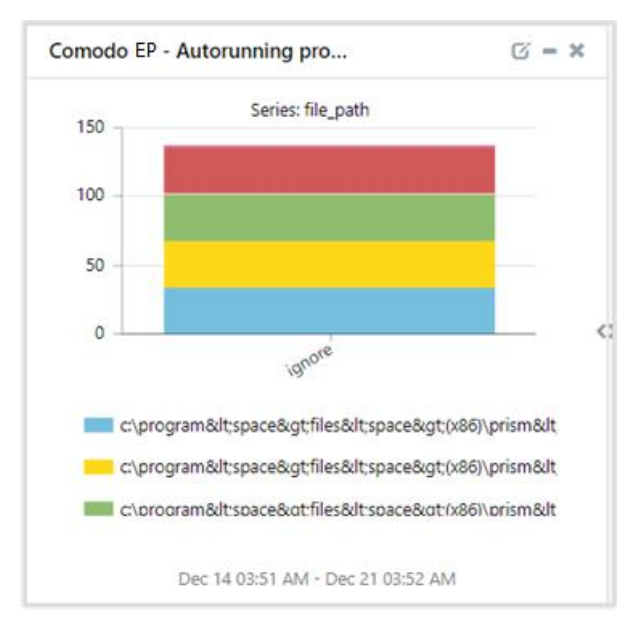

Figure 14

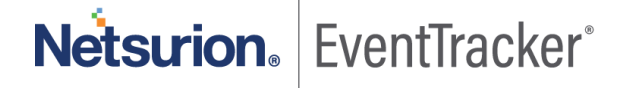

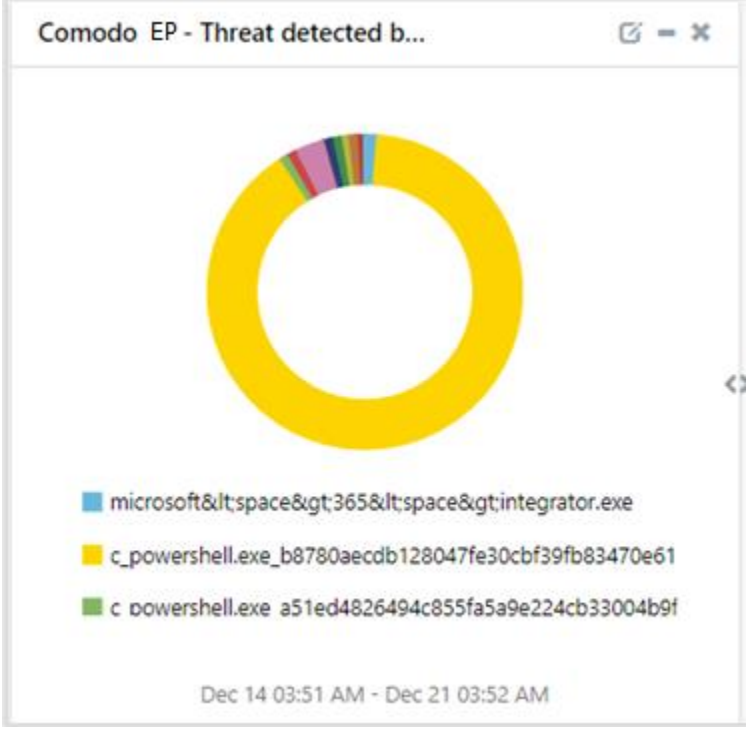

• Comodo EP - Threat detected by filename

Figure 15

• Comodo EP - Threat detected by hostname

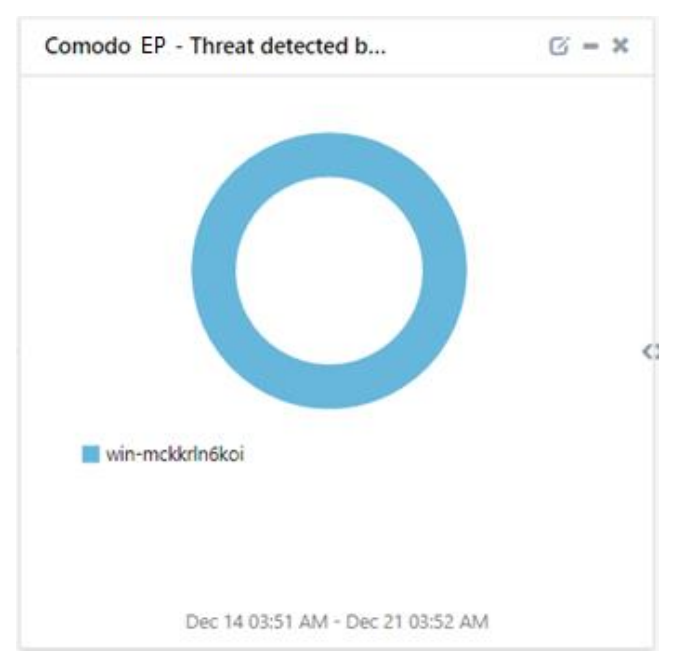

Figure 16

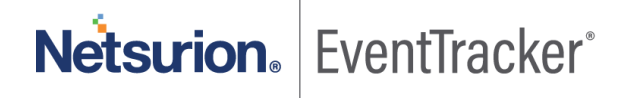

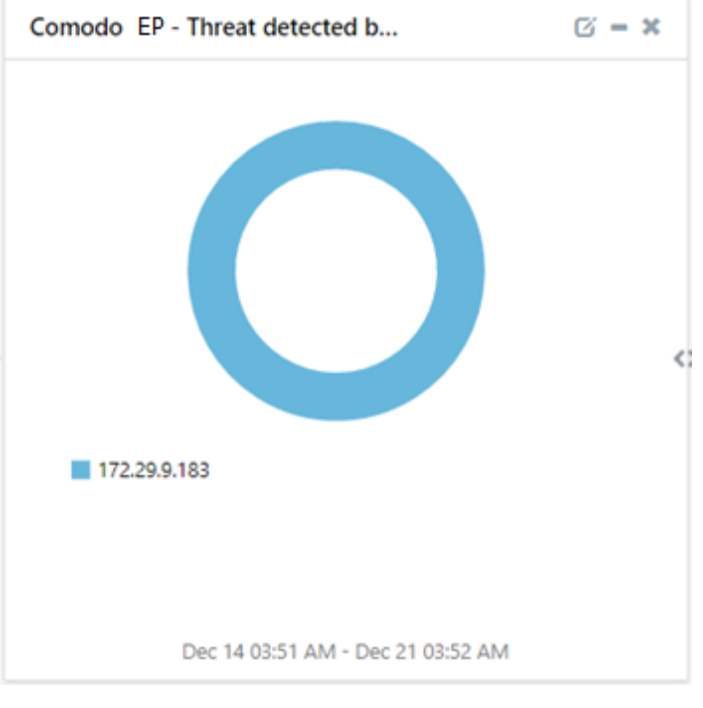

• Comodo EP - Threat detected by IP address

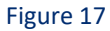

• Comodo EP - Intrusion detected by filename

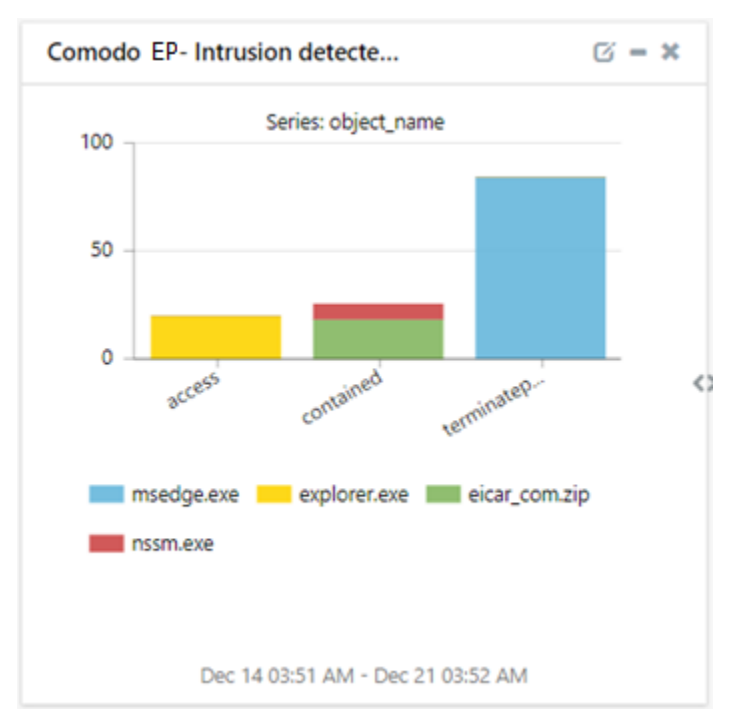

Figure 18

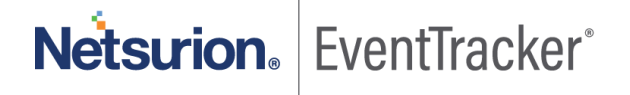

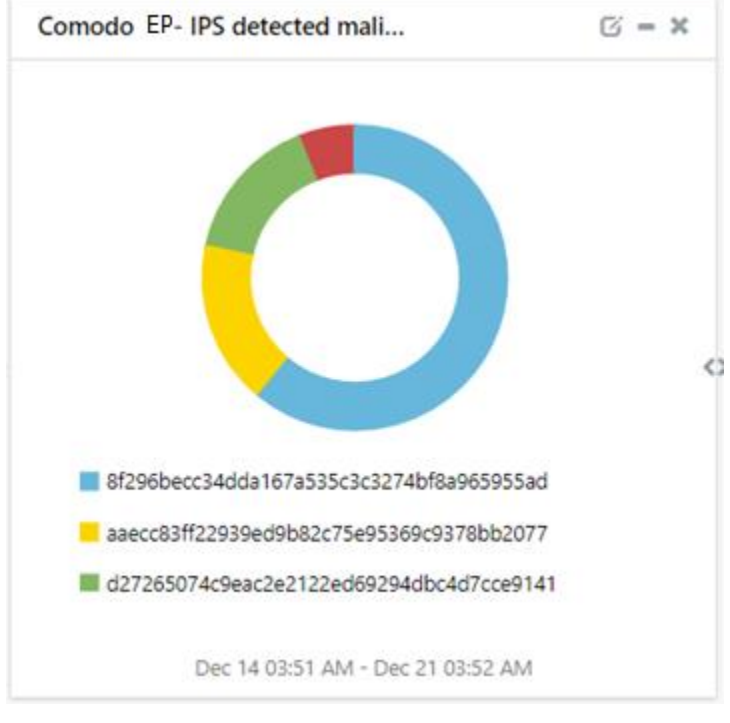

• Comodo EP - IPS detected malicious files hash

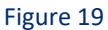

• Comodo EP - File management

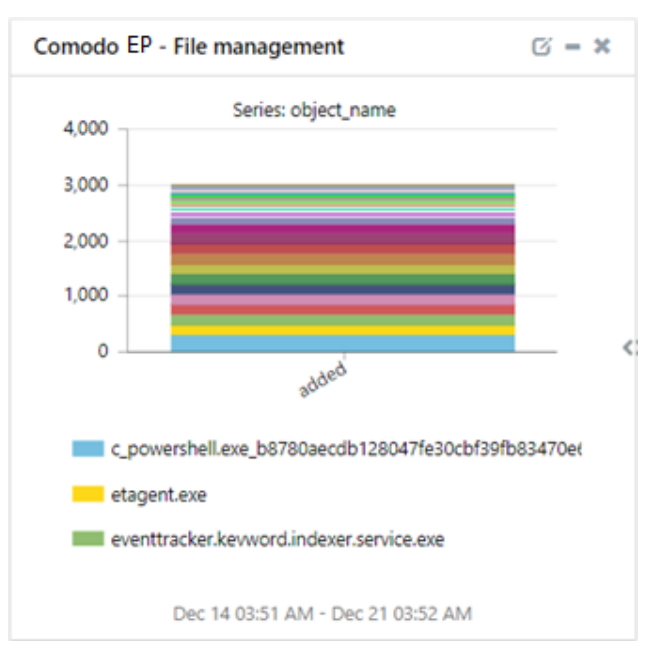

Figure 20

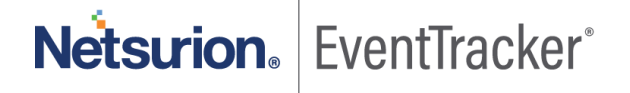

# 5. Importing knowledge pack into EventTracker

**NOTE**: Import knowledge pack items in the following sequence:

- Categories
- Alerts
- Flex Reports
- Knowledge Objects
- Dashboards
- 1. Launch the EventTracker Control Panel.
- 2. Double click Export-Import Utility.

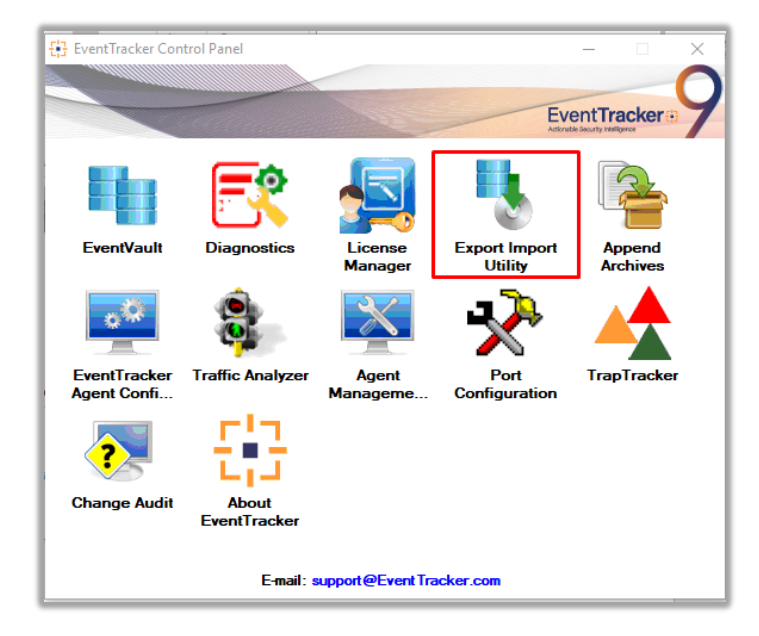

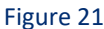

Export-Import Utility window opens.

| 🥾 Ехро                                                                                                    | rt Import | Utility |          |  |  |  |
|----------------------------------------------------------------------------------------------------|-----------|---------|----------|--|--|--|
| Export                                                                                                    | Import    |         |          |  |  |  |
| 1. Provide the path and file name of the Categories file. Use the '' button to<br>2. Click the Import button. |           |         |          |  |  |  |
| Opt                                                                                                    | ions      |         | Location |  |  |  |
| ۲                                                                                                    | Category  |         |          |  |  |  |
|                                                                                                    |           |         |          |  |  |  |

Figure 22

3. Click the **Import** tab.

### 5.1 Categories

- 1. In Export-Import Utility window, select the Category option, and click Browse . ....
- 2. Navigate to the knowledge pack folder and select the file with the extension ".iscat", like "Categories\_Comodo EP. iscat" and click "Import".

| 🐁 Export Import Utility                                                                                    | -                                                                                  |     | $\times$ |
|----------------------------------------------------------------------------------------------------|------------------------------------------------------------------------------------|-----|----------|
| Export Import                                                                                              |                                                                                    |     |          |
| 1. Provide the path and file nan<br>2. Click the Import button.                                            | ne of the Categories file. Use the '' button to browse and locate the import file. |     |          |
| Options Category Filters Alerts                                                                            | Location                                                                           |     |          |
| <ul> <li>Systems and Groups</li> <li>Token Value</li> <li>Reports</li> <li>Behavior Correlation</li> </ul> | Source :<br>*iscat                                                                 |     |          |
|                                                                                                    | Import                                                                             | Clo | se       |

Figure 23

EventTracker displays a success message.

| Export Im | port Utility                                         | $\times$ |
|-----------|------------------------------------------------------|----------|
| 1         | Selected category details are imported successfully. |          |
|           | ОК                                                   |          |

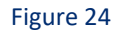

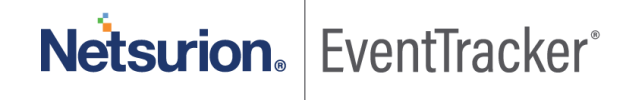

# 5.2 Alerts

- 1. In Export-Import Utility window , select the Alert option and click Browse.
- Navigate to the knowledge pack folder and select the file with the extension ".isalt", e.g. "Alerts\_ Comodo EP.isalt" and click "Import".

| Export Import<br>1. Provide the path and file name<br>2. Click the Import button.    | e of the Alerts file. Use the '' butt | on to browse and locate the import file.                                                                                    |
|--------------------------------------------------------------------------------------|---------------------------------------|----------------------------------------------------------------------------------------------------|
| <ol> <li>Provide the path and file name</li> <li>Click the Import button.</li> </ol> | e of the Alerts file. Use the '' butt | on to browse and locate the import file.                                                                                    |
|                                                                                      | 1                                     |                                                                                                    |
| Options                                                                              | Location                              |                                                                                                    |
| Category                                                                             | Import E-mail settings                |                                                                                                    |
|                                                                                      | Set Active                            |                                                                                                    |
| ○ Filters                                                                            | Only if notifications set             | This setting is applicable only for imports from Legacy (v6x)<br>Alert files. For v7 the active status will be set based on |
| Alerts                                                                               | O By default                          | "Active" key available in the configuration section.                                                                        |
| O Systems and Groups                                                                 | Watchlist Configuration               |                                                                                                    |
| O Token Value                                                                        | Import Watchlist configurati          | on                                                                                                    |
|                                                                                      | This setting is applicable only f     | or alerts which have Advanced watchlist configured.                                                                         |
| ◯ Reports                                                                            | on the console where the alert        | s are imported.                                                                                                    |
| O Behavior Correlation                                                               |                                       |                                                                                                    |
|                                                                                      | Source :                              |                                                                                                    |
|                                                                                      | *.isalt                               |                                                                                                    |
|                                                                                      |                                       |                                                                                                    |
|                                                                                      |                                       |                                                                                                    |
|                                                                                      |                                       |                                                                                                    |
|                                                                                      |                                       | Import Close                                                                                                    |

Figure 25

EventTracker displays a success message.

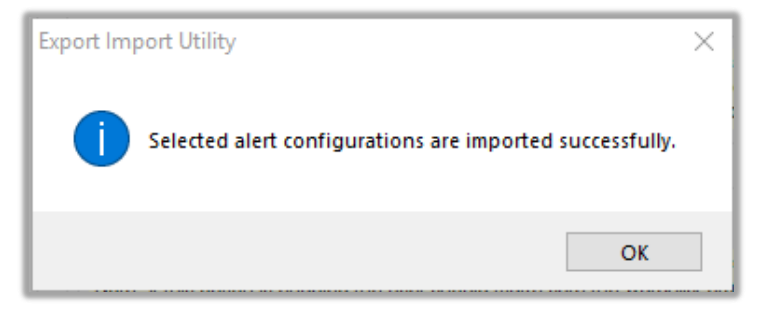

Figure 26

### 5.3 Flex Reports

1. In **Export-Import Utility** window, select the **Import tab**. Click the **Reports** option, and choose "New (\*.etcrx)".

| 🥾 Export Import Utility                                                                               | _                                                                                                    |      | $\times$ |
|----------------------------------------------------------------------------------------------------|----------------------------------------------------------------------------------------------------|------|----------|
| Export Import                                                                                         |                                                                                                    |      |          |
| 1. Provide the path and file name<br>2. Click the Import button<br>Note : If report(s) contains templ | e of Schedule Report file. Use the '' button to browse and locate the import file.<br>ate, first import template and proceed with exportimport utility. |      |          |
| Options                                                                                               | Location                                                                                                    |      |          |
| ○ Category                                                                                            |                                                                                                    |      |          |
| ⊖ Filters                                                                                             |                                                                                                    |      |          |
| ○ Alerts                                                                                              | Legacy (*.issch)     New (*.etcnx)                                                                                                    |      |          |
| O Systems and Groups                                                                                  | Source :<br>*issch                                                                                                    |      |          |
| O Token Value                                                                                         |                                                                                                    |      |          |
| Reports                                                                                               |                                                                                                    |      |          |
| O Behavior Correlation                                                                                |                                                                                                    |      |          |
|                                                                                                    |                                                                                                    |      |          |
|                                                                                                    |                                                                                                    |      |          |
|                                                                                                    |                                                                                                    |      |          |
|                                                                                                    |                                                                                                    |      |          |
|                                                                                                    | Import                                                                                                    | Clos | se       |

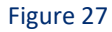

2. A new pop-up window appears. Click the **Select File** button and navigate to the knowledge pack folder and select file with the extension ".etcrx", e.g. "Reports\_Comodo EP.etcrx".

| ቶ Reports Import                                         |                                  |              |           |         |             |
|----------------------------------------------------------|----------------------------------|--------------|-----------|---------|-------------|
| Note : If report(s) contains template, first import temp | late and proceed with report imp | ort process. |           |         |             |
| Select file *.etcrx                                      |                                  |              |           |         | Select file |
| Available reports                                        |                                  |              |           |         |             |
| Title                                                    | Frequency                        | Show all 👻   | Q Q       |         |             |
|                                                          | Sites Group                      | s Systems    | Frequency | Runtime | Туре        |

Figure 28

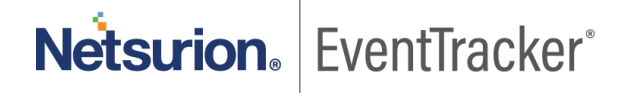

3. Wait while reports populate. Select all the relevant reports and click Import

| Note: Set run time option is not applicab | le for Defined Reports and Hourly Reports |                                                                            |
|-------------------------------------------|-------------------------------------------|----------------------------------------------------------------------------|
| Set run time for report(s) from           | AM • at interval of minutes               | Set                                                                        |
| Replace                                   | to Replace                                | Assign systems                                                             |
|                                           |                                           | Note: Make sure that Site(s), Group(s) and System(s) selections are valid. |

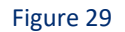

EventTracker displays a success message.

| Export Import Utility                                     | × |
|-----------------------------------------------------------|---|
| Selected reports configurations are imported successfully |   |
| ОК                                                        |   |

Figure 30

# 5.4 Knowledge Objects

1. Click Knowledge objects under the Admin option in the EventTracker web interface.

|                                    |                           | 🔎 Admin <del>-</del> | Tools 👻 📀                         |
|------------------------------------|---------------------------|----------------------|-----------------------------------|
| Active Watch Lists                 | Event Filters             | 🧭 Parsing Rules      | 🏫 / Da                            |
| Alerts                             | 🖉 Eventvault              | Report Settings      |                                   |
| Behavior Correlation Rules         | FAQ Tile Configuration    | Systems              |                                   |
| 🍓 Behavior Correlation Settings    | Group Management          | 🗙 Users              |                                   |
| mi<br>Sr sc Casebook Configuration | Q IP Lookup Configuration | r Weights            | Systems<br>since the last 24 hour |
| ● Category                         | ·☆· Knowledge Objects     | Windows Agent Config | _                                 |
| ▲ Diagnostics                      | Manager                   |                      |                                   |
|                                    |                           |                      |                                   |

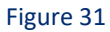

2. Click the **import object** icon.

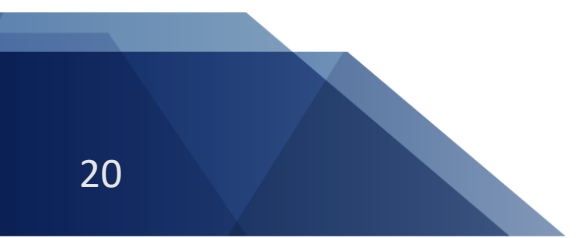

**Netsurion** EventTracker<sup>®</sup>

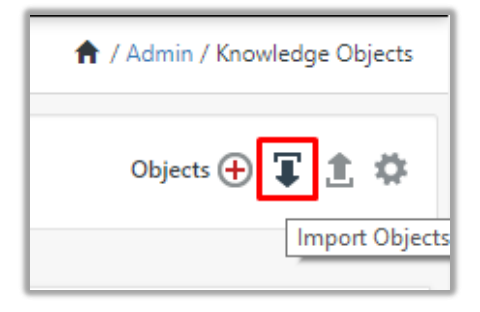

#### Figure 32

 A pop-up box appears, click "Browse" and navigate to the knowledge packs folder (type "C:\Program Files (x86)\Prism Microsystems\EventTracker\Knowledge Packs" in the navigation bar) with the extension ".etko", e.g. "KO\_Comodo EP.etko" and click "Upload".

| Import                               |               |
|--------------------------------------|---------------|
| KO_ <product name="">.etko</product> | Frowse Upload |

#### Figure 33

4. Wait while EventTracker populates all the relevant knowledge objects. Once the objects are displayed, select the required ones, and click "**Import**".

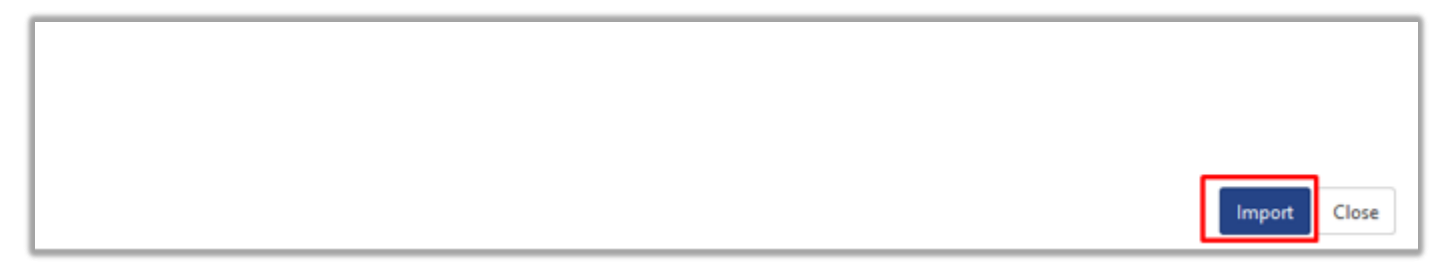

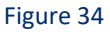

## 5.5 Dashboards

- 1. Login to the EventTracker web interface.
- 2. Navigate to **Dashboard**  $\rightarrow$  **My Dashboard**.
- 3. In My Dashboard, Click the Import button.

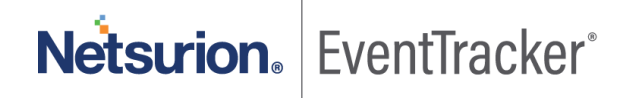

| ≡ | Event <b>Tracker</b> ⊕ |
|---|------------------------|
|   | Home                   |
| ٩ | My Dashboard           |
|   | Threats                |
|   | Incidents              |
|   | Behavior Correlation   |
|   | Change Audit           |
|   | Compliance             |

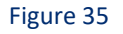

| 🔒 / Dashboard / My Dashboard |
|------------------------------|
| + 🖉 Q 🌣 İ 🏹 O ()             |
| Import configuration         |

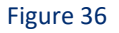

- Click Browse and navigate to the knowledge pack folder (type "C:\Program Files (x86)\Prism Microsystems\EventTracker\Knowledge Packs" in the navigation bar) where ".etwd", e.g. "Dashboard\_Comodo EP.etwd" is saved and click "Upload".
- 5. Wait while EventTracker populates all the available dashboards. Enable Select All and click "Import".

| Import                                                                                                    |        |
|----------------------------------------------------------------------------------------------------|--------|
| Note: If dashlet configured using persisted report, first import the report and proceed with importing dashlet. |        |
| 🗁 Browse                                                                                                    | Upload |
| Available widgets                                                                                               |        |
| Select All                                                                                                    |        |

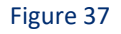

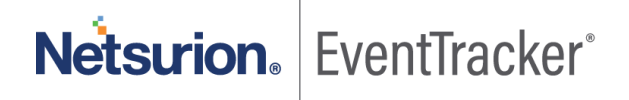

|        | J |
|--------|---|
| Import | • |

Figure 38

# 6. Verifying knowledge pack in EventTracker

### 6.1 Categories

- 1. Login to the EventTracker web interface.
- 2. Click Admin dropdown, and click Categories.
- 3. In Category Tree to view imported categories, click the Search tab and enter Comodo EP in the search.

| Category                                                                      |  |  |  |  |
|-------------------------------------------------------------------------------|--|--|--|--|
| Category Tree Search                                                          |  |  |  |  |
| comodo Q Q                                                                    |  |  |  |  |
| Category                                                                      |  |  |  |  |
| ✓ Comodo EDR: Antivirus scan activities                                       |  |  |  |  |
| ✓ Comodo EDR: Autorunning process                                             |  |  |  |  |
| ✓ Comodo EDR: Configuration changes                                           |  |  |  |  |
| 🗸 Comodo EDR: File rating                                                     |  |  |  |  |
| <ul> <li>Comodo EDR: Intrusion prevention<br/>system activities</li> </ul>    |  |  |  |  |
| <ul> <li>Comodo EDR: Unknown or potentially<br/>unsafe application</li> </ul> |  |  |  |  |

Figure 39

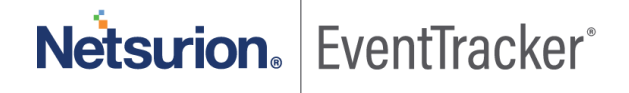

Q

Q

~

# 6.2 Alerts

- 1. In the EventTracker web interface, click the Admin dropdown, and then click Alerts.
- 2. In search box enter Comodo EP and click Search. EventTracker displays an alert related to Comodo EP.

Alerts 🕈 / Admin / Alerts Search by Alert name 🗸 Show All ~ comodo 216 216 System/User Defined Alerts Alerts by Threat Level 🕀 🗓 Activate Now Click 'Activate Now' after making all changes Total: 3 Page Size 25 Remedial Remedial Forward as Forward as Alert Name ٨ Active Email Action Action Applies To Threat SNMP Syslog at Agent at Console □ 🖗 Comodo EDR: Configuration changes Comodo EDR 🗆 🖗 Comodo EDR: Threat detected Comodo EDR Comodo EDR: Unrecognized files removed Comodo EDR Figure 40

# 6.3 Flex Reports

1. In the EventTracker web interface, click the Reports menu, and then select the Report Configuration.

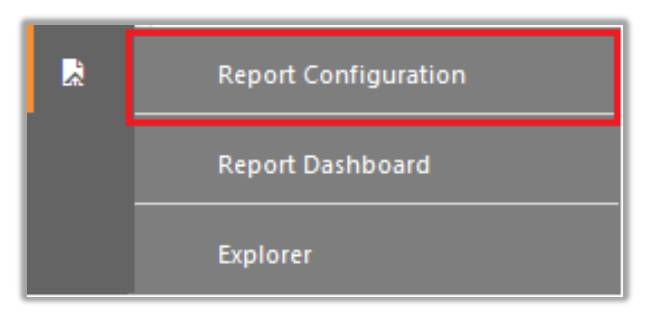

#### Figure 41

- 2. In the Reports Configuration pane, select the Defined option.
- 3. Click on the "Comodo EP" group folder to view the imported reports.

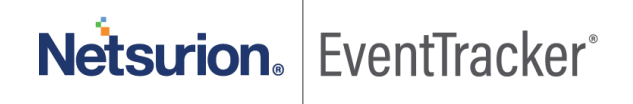

| Report Configuration           |          |     |  |  |
|--------------------------------|----------|-----|--|--|
|                                |          |     |  |  |
| ○ Scheduled ○ Queued ● Defined | ł        |     |  |  |
|                                |          |     |  |  |
| Report Groups                  | æ        |     |  |  |
| heport oroups                  |          | 000 |  |  |
| Comodo EDR                     | Ø        | -   |  |  |
|                                | <u> </u> |     |  |  |
| Figure 42                      |          |     |  |  |

### 6.4 Knowledge Objects

- 1. In the EventTracker web interface, click the Admin dropdown, and then click Knowledge Objects.
- 2. In the **Knowledge Object** tree, expand the **"Comodo EP"** group folder to view the imported Knowledge objects.

| Knowledge Objects |   |   |  |  |
|-------------------|---|---|--|--|
| comodo            | Q | Q |  |  |
| Groups 🕀 🧭 🗓      |   |   |  |  |
| Comodo EDR        |   |   |  |  |
| Comodo EDR 🧭 📋    |   |   |  |  |

Figure 43

# 6.5 Dashboards

1. In the EventTracker web interface, Click **Home** and select "**My Dashboard**".

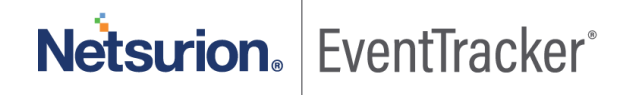

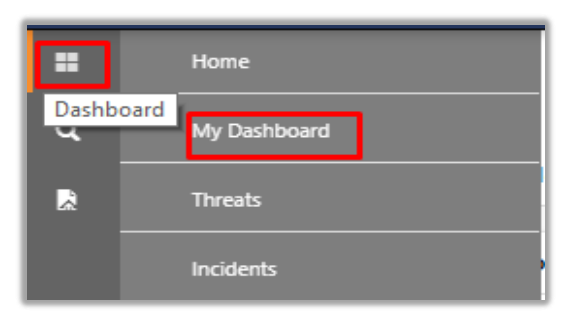

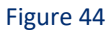

2. In the "Comodo EP" dashboard you see the following screen.

| Customize dashlets           |                              |                              | ×                             |
|------------------------------|------------------------------|------------------------------|-------------------------------|
| Comodo                       |                              |                              | Q                             |
| Comodo EDR - Autorunning pr  | Comodo EDR - Configuration c | Comodo EDR - File management | Comodo EDR - Intrusion detect |
| Comodo EDR - IPS detected ma | Comodo EDR - Threat detected | Comodo EDR - Threat detected | Comodo EDR - Threat detected  |
| Comodo EDR - Threat detected |                              |                              |                               |
|                              |                              |                              |                               |
|                              |                              |                              |                               |
|                              |                              |                              |                               |
|                              |                              |                              | Add Delete Close              |

Figure 45

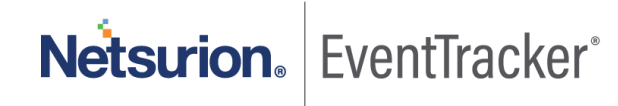